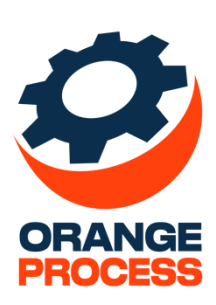

## Инструкция пользователя

По дополнению

«ОР Массовое редактирование данных для BPMSoft»

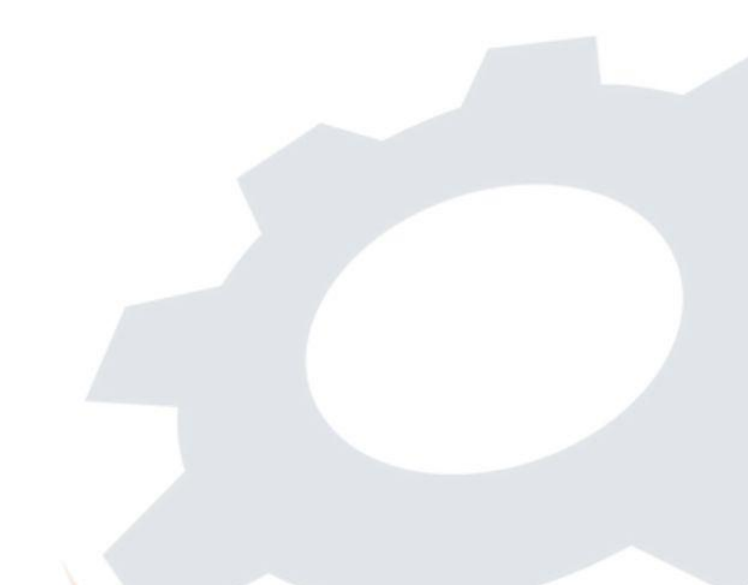

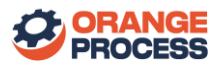

## Оглавление

| 1. | Первичная настройка      | <br>3 |
|----|--------------------------|-------|
| 2. | Использование дополнения | <br>5 |

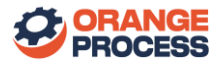

## 1. Первичная настройка

После установки дополнения для использования пакета необходимо выполнить первичную настройку системы:

1. Для необходимой детали в меню действий выбрать пункт «Настройка колонок» (рис. 1.1).

| ≡ 🗘 😌 «     | Видеокарта            |                              |                      |          |             | Выполнить команду |                  | g      |
|-------------|-----------------------|------------------------------|----------------------|----------|-------------|-------------------|------------------|--------|
| Продажи     |                       | Изменить                     |                      |          |             |                   | 1.3.0.3028       | ŝ      |
| <b>A</b>    | Закрыть Действи       | Удалить                      |                      |          |             |                   | Настройка вида 👻 | ?      |
| страница    |                       | Настроить характеристики     |                      |          |             |                   |                  |        |
| Итоги       |                       | Выбрать несколько записей    |                      |          |             |                   |                  |        |
| Д. Лента    | _                     | 🔒 Экспорт в Excel            |                      |          | Supervisor  |                   |                  | 6      |
| <b>A</b> .  |                       | 🕒 Импорт данных              |                      |          | Columna (2) |                   |                  |        |
| 8] Лиды     |                       | 🗐 Установить фильтр          |                      |          |             |                   |                  | $\Box$ |
| Контрагенты |                       | 🗧 Сортировка 🕨 🕨             |                      |          |             |                   |                  | Q      |
| В Контакты  | 2                     | Настройка колонок            |                      |          |             |                   |                  |        |
| <u> </u>    |                       | - Настроить журнал изменений |                      |          |             |                   |                  |        |
| Активности  | < Основная информация | Настроить деталь             | Цены и остатки Лента |          |             |                   | >                |        |
| 🔘 Продажи   | ^ Характеристики +    |                              |                      |          |             |                   |                  |        |
| Документы   | Характеристики        |                              |                      |          |             |                   |                  |        |
| 5           | Название              |                              |                      | Значение |             |                   |                  |        |
| заказы      | Объем видеопамяти, гб |                              |                      | 16       |             |                   |                  |        |
| Договоры    | Bec, rp               |                              |                      | 2300     |             |                   |                  |        |
| Продукты    |                       |                              |                      |          |             |                   |                  |        |

Рис. 1.1 - Пункт «Настройка колонок»

2. На открывшейся странице, в поле «Использовать массовое изменение» установить значение (рис. 1.2);

| Продажи Сохранить - Отмена          | ε<br>C | \$<br>? |
|-------------------------------------|--------|---------|
| Домашная                            |        |         |
| Настройка списка <b>=</b>           | C      | 3       |
| Панта Название Значение             | e (    | 6       |
| д) Лиды                             | C      | $\Box$  |
| L Контрагенты Предпросмотр (топ 10) | Ç      | Q       |
| Азвение Значение                    | G      | 2       |
| Вес, гр 2300                        | •      |         |
| Объем видеопамяти, гб 16            | *      |         |

Рис. 1.2 – Настройка колонок детали «Характеристики» на странице продукта

3. После этого нужно нажать на кнопку «Сохранить». В результате рядом с названием детали появится кнопка «Изменить значения» (рис. 1.3).

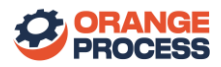

|             | Видеокарта                                                                   | Выполя          | вить команду         |
|-------------|------------------------------------------------------------------------------|-----------------|----------------------|
| Продажи     | Закрыть Действия -                                                           |                 | Настройка вида - (2) |
| Ф Итоги     | Hazabow                                                                      | Отавтственный 🕥 |                      |
| По Лента    | Видеокарта                                                                   | Supervisor      | 0                    |
| 6 лиды      | Kog ()                                                                       | Ссылка 💮        | Q                    |
| Контрагенты |                                                                              |                 | Q                    |
| () Контакты | Ароляный 🗇                                                                   |                 |                      |
| Активности  | < Основная информация Файлы и примечания Характеристики Цены и остатки Лента |                 | >                    |
| О Продажи   | <ul> <li>Характеристики</li> <li>Изменить значения</li> <li>+ ···</li> </ul> |                 |                      |
| Документы   | Название                                                                     | Значение        |                      |
| 🕁 Заказы    | Объем видеопамяти, гб                                                        | 16              |                      |
| Договоры    | Bec, rp                                                                      | 2300            |                      |
| Продукты    |                                                                              |                 |                      |

Рис. 1.3 – Кнопка «Изменить значения» для детали «Характеристики» на странице продукта

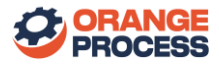

## 2. Использование дополнения

Использование дополнения на примере реестра продуктов.

1. Открыть страницу необходимого продукта (рис. 2.1).

|                                                                 | Видеокарта                                                                   | Выполнять конанду D СРАЗОРТ 8 |
|-----------------------------------------------------------------|------------------------------------------------------------------------------|-------------------------------|
| Домашняя страница                                               | Закрыть Действия -                                                           | 893<br>Настройка вида *       |
| Итоги Лента                                                     | Назание* Отито<br>Видеокарта Superv                                          | reconside ()<br>//sor         |
| <ul> <li>Лиды</li> <li>Контрагенты</li> <li>Контакты</li> </ul> | Код () Ссилна<br>                                                            |                               |
| Активности<br>О Продажи                                         | < Основная информация Файлы и примечания Характеристики Цены и остатки Лента |                               |
| Документы Заказы                                                | <ul> <li>Категоризация</li> <li>Категория</li> <li>Продукты</li> </ul>       |                               |
| Договоры                                                        | Тип<br>Наши продукты                                                         |                               |
| <ul> <li>Счета</li> <li>База знаний</li> </ul>                  | ►Базовая цена<br>Цена, руб.<br>234,00 Налог<br>НДС                           |                               |
|                                                                 |                                                                              |                               |

Рис. 2.1 – Страница редактирования продукта

- 2. На странице перейти на интересующую вкладку к интересующей детали.
- 3. В меню действий детали выбрать пункт «Выбрать несколько записей» (рис. 2.2).

| ≡ 🗘 🔂 «              | Видеокарта                                           |                                                            | Выполнить конанду 🕞 🖅 Мароля | 8      |
|----------------------|------------------------------------------------------|------------------------------------------------------------|------------------------------|--------|
| Продажи 🗸            |                                                      | Изменить                                                   | 13.530                       | ÷ 🕸    |
| Домашняя<br>страница | Закрыть Действия 👻 🧿                                 | Удалить<br>Настроить характеристики                        | Настройка вида -             | ?      |
| Итоги                | Название*                                            | 2 Выбрать несколько записей                                | Ответственный 🛞              | 9      |
| Лента                | Видеокарта                                           | <ul> <li>Экспорт в Excel</li> <li>Импорт данных</li> </ul> | Supervisor                   | Ô      |
| В Лиды               | Код 🕐                                                | 🗐 Установить фильтр                                        | Ссылка 🕥                     | $\Box$ |
| Контрагенты          | Annunui                                              | 🗧 Сортировка 🕨                                             |                              | Q      |
| В Контакты           | Архививии (                                          | Настройка колонок                                          |                              |        |
| Активности           | < Основная информация Файлы и примечания Ха          | Настроить деталь                                           |                              | >      |
| 🔘 Продажи            | <ul> <li>Характеристики Изменить значения</li> </ul> | 1<br>1<br>1<br>                                            |                              |        |
| Документы            | Название                                             |                                                            | Значение                     |        |
| 🕁 Заказы             | Объем видеопамяти, гб                                |                                                            | 16                           | 1      |
| Договоры             | Bec, rp                                              |                                                            | 2300                         |        |
| Продукты             |                                                      |                                                            |                              |        |

Рис. 2.2 - Действие «Выбрать несколько записей»

4. Выбрать записи на детали, которые требуется изменить и нажать на кнопку «Изменить значения» (рис. 2.3).

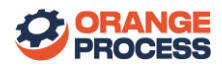

| ≡ 🗘 🖯 «              | Видеокарта                                |                                              |          | Выполн          | ить команду 🕨 📴 М | SOFT 8   |
|----------------------|-------------------------------------------|----------------------------------------------|----------|-----------------|-------------------|----------|
| Продажи 🗸            |                                           |                                              |          |                 | Мастрайка в       | 13.8.300 |
| Домашняя<br>страница | Закрыть Деиствия                          |                                              |          |                 | пастрояка в       | ()       |
| Итоги                |                                           | Название*                                    |          | Ответственный 🛞 |                   |          |
| 💭 Лента              | <u> </u>                                  | Видеокарта                                   |          | Supervisor      |                   | 6        |
| 6 Лиды               |                                           | Код 💮                                        |          | Ссылка ⊘        |                   | Q        |
| Контрагенты          |                                           | Arvyrauuiă (?)                               |          |                 |                   | Q        |
| В Контакты           |                                           |                                              |          |                 |                   |          |
| Активности           | < Основная информация Файль               | ы и примечания Характеристики Цены и остатки | Лента    |                 |                   | >        |
| О Продажи            | <ul> <li>Характеристики 2 Изме</li> </ul> | нить значения + •••                          |          |                 |                   |          |
| Документы            | Название                                  |                                              | Значение |                 |                   |          |
| 🕁 Заказы             | 1 Объем видеопамяти, гб                   |                                              | 16       |                 |                   |          |
| Договоры             | Bec, rp                                   |                                              | 2300     |                 |                   |          |
|                      |                                           |                                              |          |                 |                   |          |

Рис. 2.3 – Изменение значений детали «Характеристики» на странице продукта

- 5. В появившемся окне в поле «Колонка» выбрать поле детали, для которого нужно установить значение (рис. 2.4);
- 6. В поле «Значение колонки» указать значение, которое необходимо установить в выбранное поле в выбранных записях (рис. 2.4);

| Видеокарта                                                      |                                                                                        |                | Выполнить команду                       |
|-----------------------------------------------------------------|----------------------------------------------------------------------------------------|----------------|-----------------------------------------|
| Закрыть Действ                                                  | мя <b>*</b>                                                                            |                | Настройка вида 🕞                        |
| Ē                                                               | Название"<br>Видеокарта<br>Код ⑦                                                       | or<br>Si<br>Co | тегственный ()<br>upervisor<br>зылка () |
|                                                                 | Архивный 🕐 Колонка<br>Значение (дробное)                                               |                |                                         |
| <ul> <li>Основная информация</li> <li>Характеристики</li> </ul> | Файлы и примечания Хара Значение колонки<br>2d<br>Изменить значения + Применить Отмена |                | · · · · · · · · · · · · · · · · · · ·   |
| Название                                                        |                                                                                        | Значение       |                                         |
| Объем видеопамяти                                               | ı, r6                                                                                  | 16             |                                         |
| 🗹 Вес, гр                                                       |                                                                                        | 2300           |                                         |

Рис. 2.4 - Страница изменения значений

- 7. Нажать кнопку «Применить»;
- 8. В результате, если пользователь выбрал менее 1000 записей на необходимой детали, то у выбранных записей детали будет изменено значение выбранного поля (рис. 2.5).

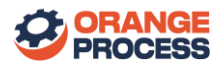

| ≡ <b>0</b> 😌 «    | Видеокарта                                                                   |          | Выполнить команду | 8 |
|-------------------|------------------------------------------------------------------------------|----------|-------------------|---|
| Продажи 🗸         |                                                                              |          | 1.1.8.308         | 錢 |
| Домашняя страница | Закрыть Действия *                                                           |          | Настройка вида 📼  | ? |
| О Итоги           |                                                                              |          |                   | 9 |
| П Лента           | Название"<br>Видеокарта                                                      | Otercise | r<br>             | 0 |
| Д Лиды            | Kog 🕐                                                                        | Ссылка 💮 |                   | Q |
| Контрагенты       |                                                                              |          |                   | Q |
| В Контакты        | Архияный 💮                                                                   |          |                   | 9 |
| Активности        | < Основная информация Файлы и примечания Характеристики Цены и остатки Лента |          | >                 |   |
| Продажи           |                                                                              |          |                   |   |
| Документы         | Назавние                                                                     | Значение |                   |   |
| Заказы            | Объем вилеопамети, гб                                                        | 20       |                   |   |
| Договоры          | Bee ro                                                                       | 20       |                   |   |
| Продукты          |                                                                              |          |                   |   |
| 🗐 Счета           |                                                                              |          |                   |   |

Рис. 2.5 – Результат изменений значений записей детали «Характеристики»

Если на детали пользователь выбрал более 1000 записей, то перед изменением значений отобразится окно «Обновление может занять значительное время. Заменить на обновление без отработки событий системы?» (рис 2.6).

| Ξ  | 00                            | « |    | Йогурт                                                  | Вылониль конанду                                                                                       |                    | 8         |
|----|-------------------------------|---|----|---------------------------------------------------------|----------------------------------------------------------------------------------------------------|--------------------|-----------|
| n: | юдажи<br>Домашняя<br>страница | ~ |    | Закрыть Действия *                                      |                                                                                                    | Настройка вида + 🗢 | \$<br>(2) |
| G  | Итоги                         |   | >> | <ul> <li>Контрагенты Изменить значения + ···</li> </ul> | ¢                                                                                                    |                    | 2         |
| -  | Лента                         |   |    | Контрагент 🗄                                            | Дата изчала поставки Дата окончания поставки                                                           |                    | 0         |
| 8  | Лиды                          |   |    | оао "амипак"                                            |                                                                                                    | •                  | Q         |
| 9  | Контрагенты                   |   |    | 🕗 ОАО "АМИПАК"                                          |                                                                                                    | -                  | Q         |
| 8  | Контакты                      |   |    | 🛛 ОАО "АМИПАК"                                          | Обновление может занять значительное время, Заменить на X<br>обновление без отработки событий системы? |                    | 2         |
| P  | Активности                    |   |    | 🕗 ОАО "АМИПАК"                                          | Da Her                                                                                                 | •                  |           |
| 0  | Продажи                       |   |    | 🕑 ОАО "АМИПАК"                                          |                                                                                                    | -                  |           |
| C  | Документы                     |   |    | оао "амипак"                                            |                                                                                                    | -                  |           |
| 50 | Заказы                        |   |    | оао "амипак"                                            |                                                                                                    | *                  |           |
| E  | Договоры                      |   |    | оао "амипак"                                            |                                                                                                    | *                  |           |
| G  | Продукты                      |   |    | ОАО "АМИПАК"                                            |                                                                                                    | •                  |           |
| E  | Счета                         |   |    | OAD "AMURAK"                                            |                                                                                                    |                    |           |
|    | База знаний                   |   |    | оао "амипак"                                            |                                                                                                    | *                  |           |

Рис. 2.6 – Окно выбора условия обновления значений

При выборе значения «Да» – система обновит выбранные записи без отработки событий системы («при добавлении», «при изменении» и т.п.), что значительно сократит время обновления выбранных записей.

При выборе значения «Нет» – система изменит выбранные записи, учитывая настроенные системные события.